# Configuration et dépannage de la mobilité des périphériques

## Contenu

Introduction Conditions préalables Conditions requises Components Used Informations générales Configuration Configuration Configurations Configuration des paramètres de service Page Configuration du téléphone Vérification Dépannage

# Introduction

Ce document décrit comment configurer et dépanner la fonctionnalité de mobilité des périphériques.

# Conditions préalables

## **Conditions requises**

Cisco vous recommande de prendre connaissance des rubriques suivantes :

- Service Cisco Database Layer Monitor exécuté sur le même serveur que le service Cisco CallManager.
- Service TFTP Cisco exécuté sur au moins un serveur du cluster.

## **Components Used**

Les informations de ce document sont basées sur la version de Cisco Unified Cummunication Manager (CUCM) : 11.5.1.12018-1

The information in this document was created from the devices in a specific lab environment. All of the devices used in this document started with a cleared (default) configuration. If your network is live, make sure that you understand the potential impact of any command.

# Informations générales

La mobilité des périphériques Cisco est une fonction qui permet à CUCM de déterminer si le

téléphone se trouve à son domicile ou en itinérance. Il utilise également les sous-réseaux IP du périphérique pour déterminer l'emplacement exact du téléphone. En activant la mobilité des périphériques au sein d'un cluster, les utilisateurs mobiles peuvent se déplacer d'un site à un autre et acquérir les paramètres spécifiques au site. CUCM utilise ensuite ces paramètres alloués dynamiquement pour le routage des appels, la section codec, la sélection des ressources multimédias, etc.

Les paramètres d'emplacement reconfigurés dynamiquement garantissent que la qualité vocale et l'allocation des ressources sont appropriées pour le nouvel emplacement du téléphone :

·Lorsqu'un utilisateur mobile se déplace vers un autre emplacement, le contrôle d'admission des appels (CAC) peut garantir la qualité vidéo et audio avec les allocations de bande passante appropriées.

·Lorsqu'un utilisateur mobile passe un appel RTPC, le téléphone peut accéder à la passerelle locale au lieu de la passerelle domestique.

·Lorsqu'un utilisateur mobile appelle le domicile, CUCM peut attribuer le codec approprié à la région.

## Configuration

## Configurations

Procédez comme suit pour configurer la fonction de mobilité des périphériques.

Étape 1. Activez le mode de mobilité des périphériques dans la page Configuration des paramètres de service ou Configuration du téléphone.

#### Configuration des paramètres de service

- 1. Accédez à **System > Service Parameters**, sous Cisco Unified Communications Manager Administration.
- 2. Dans le serveur, sélectionnez le serveur qui exécute le service Cisco CallManager.
- 3. Dans le **service**, sélectionnez le **service Cisco CallManager**. La configuration des paramètres de service affiche la fenêtre comme indiqué dans l'image :

| System •   | Call Routing •                                                                                           | Media Resources 💌 | Advanced Features 💌 | Device • | Application • | User Management 💌 | Bulk Administration | Help 🔻 |  |
|------------|----------------------------------------------------------------------------------------------------|-------------------|---------------------|----------|---------------|-------------------|---------------------|--------|--|
| Service Pa | service Parameter Configuration Related Links: Parameters for All Servers 🔻 😡                            |                   |                     |          |               |                   |                     |        |  |
| Save       | 🧬 Set to Def                                                                                             | ault 🔍 Advanced   |                     |          |               |                   |                     |        |  |
| Status —   | Status                                                                                                   |                   |                     |          |               |                   |                     |        |  |
| i) Statu   | Status: Ready                                                                                            |                   |                     |          |               |                   |                     |        |  |
| -Select Se | rver and Servi                                                                                           | ice               |                     |          |               |                   |                     |        |  |
| Server*    | 10.106.99                                                                                                | .199CUCM Voice/V  | /ideo (Active)      | •        |               |                   |                     |        |  |
| Service*   | Cisco Call                                                                                               | Manager (Active)  |                     | •        |               |                   |                     |        |  |
| All parame | All parameters apply only to the current server except parameters that are in the cluster-wide group(s). |                   |                     |          |               |                   |                     |        |  |

4. Pour activer le paramètre de service Device Mobility Mode, sélectionnez **On**, comme illustré dans l'image :

| Clusterwide Parameters (Device - Phone)                      |       |   |       |  |  |
|--------------------------------------------------------------|-------|---|-------|--|--|
| Always Use Prime Line *                                      | False | • | False |  |  |
| Always Use Prime Line for Voice Message *                    | False | • | False |  |  |
| Builtin Bridge Enable *                                      | Off   | • | Off   |  |  |
| Device Mobility Mode.*                                       | On    | • | Off   |  |  |
| Display Device Mobility Location During Phone Registration * | True  | • | True  |  |  |
| Auto Answer Timer *                                          | 1     |   | 1     |  |  |

### Page Configuration du téléphone

- 1. Accédez à **Device > Phone** sous CUCM.
- 2. Recherchez et sélectionnez le périphérique que vous souhaitez configurer pour la fonction de mobilité des périphériques.
- 3. Dans le mode Mobilité du périphérique, sélectionnez Activé pour activer la mobilité du périphérique, sélectionnez Désactivé pour désactiver la mobilité du périphérique, ou Par défaut, ce qui garantit que le téléphone utilise la configuration du paramètre de service Mode Mobilité du périphérique.

| Device is trusted             |                               |                                                           |
|-------------------------------|-------------------------------|-----------------------------------------------------------|
| MAC Address*                  | A40CC3957CC7                  |                                                           |
| Description                   | SEPA40CC3957CC7               |                                                           |
| Device Pool*                  | Default                       | ▼ <u>View Details</u>                                     |
| Common Device Configuration   | < None >                      | ✓ <u>View Details</u>                                     |
| Phone Button Template*        | Standard 9951 SIP             | <b>•</b>                                                  |
| Softkey Template              | Standard User                 | ▼                                                         |
| Common Phone Profile*         | Standard Common Phone Profile | ▼ <u>View Details</u>                                     |
| Calling Search Space          | CSS-CUG                       | ▼                                                         |
| AAR Calling Search Space      | < None >                      | ▼                                                         |
| Media Resource Group List     | < None >                      | ▼                                                         |
| User Hold MOH Audio Source    | < None >                      | <b>▼</b>                                                  |
| Network Hold MOH Audio Source | < None >                      | ▼                                                         |
| Location*                     | Hub_None                      | ▼                                                         |
| AAR Group                     | < None >                      | ▼                                                         |
| User Locale                   | < None >                      | ▼                                                         |
| Network Locale                | < None >                      | ▼                                                         |
| Built In Bridge <sup>*</sup>  | Default                       | ▼                                                         |
| Privacy*                      | Default                       | <b>▼</b>                                                  |
| Device Mobility Mode*         | On                            | <ul> <li>View Current Device Mobility Settings</li> </ul> |
|                               |                               |                                                           |

Étape 2. Configurez un groupe de mobilité de périphériques.

1. Accédez à System > Device Mobility > Device Mobility Group, comme l'illustre l'image :

| 1 |                            |                                                                                                    |                                                |
|---|----------------------------|----------------------------------------------------------------------------------------------------|------------------------------------------------|
|   | Server                     | M Administration                                                                                                    | Navigation Cisco Unified CM Administration 🔻 G |
|   | Cisco Unified CM           | unications Solutions                                                                                                    | c   Search Documentation   About   Logo        |
|   | Cisco Unified CM Group     | irces 👻 Advanced Features 👻 Device 👻 Application 👻 User Management 👻 Bulk Administration 👻 Help 👻                                                                                                    |                                                |
|   | Presence Redundancy Groups |                                                                                                    |                                                |
|   | Phone NTP Reference        |                                                                                                    |                                                |
|   | Date/Time Group            | up device is configured. This is required to recover your system in case of failure.                                                                                                    |                                                |
|   | BLF Presence Group         |                                                                                                    |                                                |
|   | Region Information         | • ·                                                                                                    |                                                |
|   | Device Pool                | Administration                                                                                                    |                                                |
|   | Device Mobility            | Device Mobility Group                                                                                                    |                                                |
|   | DHCP                       | Device Mobility Info                                                                                                    |                                                |
|   | LDAP                       | and the second second |                                                |

2. Comme le montre l'image, cliquez sur Ajouter nouveau et entrez le nom et la description.

| 🔚 Save 🗙 Delete 🗋 Copy 🕂 Add New    |  |  |  |
|-------------------------------------|--|--|--|
| -Status                             |  |  |  |
| i Status: Ready                     |  |  |  |
| - Device Mobility Group Information |  |  |  |
| Name* DMG                           |  |  |  |
| Description Device Mobility Group   |  |  |  |
| Save Delete Copy Add New            |  |  |  |

3. Cliquez sur **Enregistrer** pour enregistrer les informations du groupe de mobilité du périphérique dans la base de données.

Étape 3. Configurer des emplacements physiques.

- 1. Accédez à System > Physical Location.
- 2. Comme le montre l'image, cliquez sur Ajouter nouveau

| Find and List Physical Locations  |                                                                             |
|-----------------------------------|-----------------------------------------------------------------------------|
| Add New                           |                                                                             |
|                                   |                                                                             |
| Physical Location                 |                                                                             |
| Find Physical Location where Name | Find Clear Filter                                                           |
|                                   | No active query. Please enter your search criteria using the options above. |
| Add New                           |                                                                             |

- 3. Saisissez le nom et la description.
- 4. Pour enregistrer les informations d'emplacement physique dans la base de données, cliquez sur **Enregistrer**.

**Note**: lci, l'emplacement physique est simplement une table mais jouent un rôle important afin de sélectionner le pool de périphériques d'itinérance.

Cette image montre un exemple de sortie :

| Save                     | X Delete Copy 🕂 Add New         |  |  |  |  |  |
|--------------------------|---------------------------------|--|--|--|--|--|
| -Status —                |                                 |  |  |  |  |  |
| (i) Status               | 3: Ready                        |  |  |  |  |  |
| -Physical L              | - Physical Location Information |  |  |  |  |  |
| Name*                    | HQ                              |  |  |  |  |  |
| Description              |                                 |  |  |  |  |  |
|                          |                                 |  |  |  |  |  |
| Save Delete Copy Add New |                                 |  |  |  |  |  |

Étape 4 : Configurez un pool de périphériques.

- 1. Accédez à System > Device Pool.
- 2. Vous pouvez rechercher/sélectionner un pool de périphériques existant ou créer un nouveau pool de périphériques.
- 3. Pour créer un pool de périphériques, cliquez sur Ajouter nouveau.
- 4. Il s'agit du facteur clé à prendre en compte lors de la configuration ou de la mise à jour du pool de périphériques existant :
- Emplacement physique
- Groupe de mobilité des périphériques
- Espace de recherche des appels de mobilité des périphériques

Cette image présente un exemple de résultat de travaux pratiques :

#### -Roaming Sensitive Settings

| Date/Time Group*               | CMLocal 🗸       |             |
|--------------------------------|-----------------|-------------|
| Region*                        | Default -       |             |
| Media Resource Group List      | MRGL-Mulicast 🗸 |             |
| Location                       | < None >        |             |
| Network Locale                 | < None >        |             |
| SRST Reference*                | Disable 🗸       |             |
| Connection Monitor Duration*** |                 |             |
| Single Button Barge*           | Default -       |             |
| Join Across Lines*             | Default -       |             |
| Physical Location              | HQ -            |             |
| Device Mobility Group          | DMG -           |             |
| Wireless LAN Profile Group     | < None > •      | View Detail |

| Device Mobility Related Information**** |           |          |   |  |
|-----------------------------------------|-----------|----------|---|--|
| Device Mobility Calling Search Space    | CSS-Local | <b>▼</b> |   |  |
| AAR Calling Search Space                | < None >  | <b>▼</b> | ] |  |
| AAR Group                               | < None >  | <b>▼</b> | ] |  |
| Calling Party Transformation CSS        | < None >  | ▼        | ] |  |
| Called Party Transformation CSS         | < None >  | ▼        | ] |  |
|                                         |           |          |   |  |

Étape 5. Configuration des informations de mobilité des périphériques

1. Accédez à System > Device Mobility > Device Mobility Information, comme illustré dans l'image :

| _ |                            |                                                                                                    |                                              |
|---|----------------------------|----------------------------------------------------------------------------------------------------|----------------------------------------------|
|   | Server                     | M Administration                                                                                                    | Navigation Cisco Unified CM Administration 🔻 |
|   | Cisco Unified CM           | unications Solutions                                                                                                    | c Search Documentation About Lo              |
|   | Cisco Unified CM Group     | rces 👻 Advanced Features 👻 Device 👻 Application 👻 User Management 👻 Bulk Administration 👻 Help 👻                                                                                                    |                                              |
|   | Presence Redundancy Groups |                                                                                                    |                                              |
|   | Phone NTP Reference        |                                                                                                    |                                              |
|   | Date/Time Group            | up device is configured. This is required to recover your system in case of failure.                                                                                                    |                                              |
|   | BLF Presence Group         |                                                                                                    |                                              |
|   | Region Information         | •                                                                                                    |                                              |
|   | Device Pool                | Administration                                                                                                    |                                              |
|   | Device Mobility            | Device Mobility Group                                                                                                    | =                                            |
|   | DHCP                       | Device Mobility Info                                                                                                    |                                              |
|   | LDAP                       | Anorthy meaning of a conversion of a conversion of the second second s |                                              |

2. Cliquez sur Add New -Name -Subnet

Name : Vous pouvez conserver le nom du désir et il est obligatoire.

Sous-réseau : lci, le sous-réseau signifie l'adresse de début du masque de sous-réseau.

Masque de sous-réseau (taille de bits) : Il s'agit du même masque de sous-réseau réseau.

**Note**: Si vous avez entré une adresse IP incorrecte en ce qui concerne le masque de sousréseau CUCM, le message d'erreur s'affiche.

Pools de périphériques sélectionnés : Vous pouvez conserver ici le pool de périphériques qui remplace la configuration du pool de périphériques domestiques.

Cette image présente un exemple de résultat de travaux pratiques :

| Device Mobility Info Information |             |  |  |  |  |
|----------------------------------|-------------|--|--|--|--|
| Name*                            | BGL-Roam    |  |  |  |  |
| Subnet*                          | 10.106.99.0 |  |  |  |  |
| Subnet Mask (bits size)*         | 24          |  |  |  |  |

#### -Device Pools for this Device Mobility Info-

| Available Device Pools | BR<br>DM_Animesh<br>Default | • |
|------------------------|-----------------------------|---|
|                        |                             | - |
|                        | **                          |   |
| Selected Device Pools* | HQ                          | • |
|                        |                             | ~ |
|                        |                             |   |
| Save Delete (          | Copy Add New                |   |

Veuillez prendre note de la clé importante ci-dessous afin de pouvoir utiliser la fonction de mobilité des périphériques.

- Le périphérique doit utiliser « CSS du périphérique » au lieu de « CSS de ligne » du DN.
- Vous devez configurer un seul groupe de mobilité de périphériques.
- Emplacement physique
- · Informations sur la mobilité des périphériques
- CSS d'itinérance afin de permettre l'appel d'un périphérique d'itinérance.

## Vérification

- 1. Vérifiez toutes les configurations une seule fois pour travailler sur la mobilité des périphériques.
- Dans la page Phone Configuration, accédez à Device > Phone > Find the device et cliquez sur View Current Device Mobility Settings. Vérifiez ensuite si le pool de périphériques d'itinérance correct a été sélectionné conformément aux informations de mobilité du périphérique (plage d'adresses IP).

| Privacy*              | Default | -                                                         |
|-----------------------|---------|-----------------------------------------------------------|
| Device Mobility Mode* | On      | <ul> <li>View Current Device Mobility Settings</li> </ul> |

| Current Device Mobility Settings               |                 |
|------------------------------------------------|-----------------|
| Device Name*                                   | SEPA40CC3957CC7 |
| Cisco Unified Communications Manager<br>Group* | Default 🔹       |
| Roaming Device Pool                            | HQ              |
| Location                                       | < None >        |
| Region*                                        | Default         |
| Network Locale                                 | < None >        |
| AAR Group                                      | < None >        |
| AAR Calling Search Space                       | < None >        |
| Device Calling Search Space                    | CSS-Local 🗸     |
| Media Resource Group List                      | MRGL-Mulicast 🔹 |
| SRST*                                          | Disable •       |

## Dépannage

Scénario: Le téléphone IP se trouve dans le pool de périphériques par défaut.

Exigence : Lorsque le téléphone se déplace dans un autre emplacement et obtient une adresse IP comprise dans la plage 10.106.99.23X, il doit sélectionner le pool de périphériques HQ comme pool de périphériques itinérants et avoir besoin de la périphérie d'appel locale.

Solution : Ici, nous devons nous concentrer sur les éléments suivants :

Étape 1. Vérifiez d'abord si la fonction de mobilité du périphérique est activée sur le périphérique.

| Privacy*              | Default | ▼                                                         |
|-----------------------|---------|-----------------------------------------------------------|
| Device Mobility Mode* | On      | <ul> <li>View Current Device Mobility Settings</li> </ul> |

Étape 2. Cochez **Afficher les paramètres actuels de mobilité des périphériques** à partir de la page de configuration du téléphone.

| SEPA40CC3957CC7 |
|-----------------|
| Default •       |
| Not Selected 🔹  |
| < None >        |
| Default 🔹       |
| < None >        |
| < None >        |
| < None >        |
| CSS-CUG 🗸       |
| MRGL-Mulicast   |
| SRST-MOH 🔻      |
|                 |

Selon le résultat ci-dessus, le pool de périphériques d'itinérance n'est pas sélectionné.

Étape 3. Vérifiez les informations de mobilité des périphériques (plage d'adresses IP) configurées correctement et le pool de périphériques associé aux informations de mobilité des périphériques.

| - Device Mobility Info Information          |                             |   |
|---------------------------------------------|-----------------------------|---|
| Name*                                       | Phone A                     |   |
| Subnet*                                     | 10.106.99.0                 |   |
| Subnet Mask (bits size)* 24                 |                             |   |
| -Device Pools for this Device Mobility Info |                             |   |
| Available Device Pools                      | BR<br>DP-Roaming<br>Default | • |
|                                             |                             | ~ |
| <b>*</b> *                                  |                             |   |
| Selected Device Pools*                      | HQ                          | • |

Étape 4. Vérifiez le pool de périphériques itinérants (ici HQ) configuré correctement.

| -Roaming Sensitive Settings—   |               |              |
|--------------------------------|---------------|--------------|
| Date/Time Group*               | CMLocal       | •            |
| Region *                       | Default       | •            |
| Media Resource Group List      | MRGL-Mulicast | •            |
| Location                       | < None >      | •            |
| Network Locale                 | < None >      | -            |
| SRST Reference*                | Disable       | •            |
| Connection Monitor Duration*** |               |              |
| Single Button Barge*           | Default       | •            |
| Join Across Lines*             | Default       | •            |
| Physical Location              | < None >      | •            |
| Device Mobility Group          | DMG           | •            |
| Wireless LAN Profile Group     | < None >      | ▼ View Detai |

Selon le résultat ci-dessus, vous pouvez voir que l'emplacement physique a été défini sur **Aucun** et donc que le pool de périphériques itinérants n'a pas été sélectionné.

Remarque : pour utiliser la fonction de mobilité des périphériques, vous devez confirmer l'emplacement physique, le groupe de mobilité des périphériques et les informations de mobilité des périphériques correctement configurées.

Étape 5. Mettez à jour la configuration de l'emplacement physique dans le pool de périphériques HQ et consultez la page **Afficher les paramètres actuels de mobilité des périphériques** à partir de la configuration du téléphone.

| - Dogming Sensitive Settings      |                 |           |
|-----------------------------------|-----------------|-----------|
| Roaning Sensitive Settings        |                 |           |
| Date/Time Group*                  | CMLocal 🗸       | ]         |
| Region *                          | Default 🔹       | ]         |
| Media Resource Group List         | MRGL-Mulicast 🗸 | ]         |
| Location                          | < None >        | ]         |
| Network Locale                    | < None >        | ]         |
| SRST Reference*                   | Disable 🔹       | ]         |
| Connection Monitor Duration $***$ |                 |           |
| Single Button Barge*              | Default 🔹       | ]         |
| Join Across Lines*                | Default 🔹       | ]         |
| Physical Location                 | HQ 🗸            | ]         |
| Device Mobility Group             | DMG -           | ]         |
| Wireless LAN Profile Group        | < None >        | View Deta |
|                                   |                 |           |

Étape 6. Vérifiez également le CSS sur la configuration du pool de périphériques itinérants :

| Device Mobility Related Information**** |  |  |
|-----------------------------------------|--|--|
|                                         |  |  |
| CSS-Local 🔹                             |  |  |
| < None >                                |  |  |
| < None >                                |  |  |
| < None >                                |  |  |
| < None >                                |  |  |
|                                         |  |  |

Étape 7. Vérifiez la **page Afficher les paramètres actuels de mobilité des périphériques** à partir de la configuration du téléphone.

| -Current Device Mobility Settings              |                 |
|------------------------------------------------|-----------------|
| Device Name*                                   | SEPA40CC3957CC7 |
| Cisco Unified Communications Manager<br>Group* | Default 🔹       |
| Roaming Device Pool                            | HQ              |
| Location                                       | < None >        |
| Region *                                       | Default         |
| Network Locale                                 | < None >        |
| AAR Group                                      | < None >        |
| AAR Calling Search Space                       | < None >        |
| Device Calling Search Space                    | CSS-Local 🔹     |
| Media Resource Group List                      | MRGL-Mulicast   |
| SRST*                                          | Disable ▼       |
|                                                |                 |